#### Aime Florian BTS SIO1

## Chapitre 10 – Administration à distance et échanges sécurisés

#### 1. <u>Cryptage</u>

Pour sécuriser les échanges il faut chiffrer les données. Il existe deux méthode de chiffrement des données :

- le cryptage synchrone
- le cryptage asynchrone

Le cryptage symétrique nécessite une seule clé de déchiffrement, elle est envoyé au serveur en clair pour qu'il puisse déchiffrer les trames envoyés. La clé peut donc être interceptée.

Le cryptage asymétrique nécessite deux clés :

- une clé publique, qui sera transmise en clair, pour crypter
- une clé privée qui sert à décrypter.

Cette méthode est donc plus lente.

2. <u>SSH</u>

Le protocole ssh combine les deux méthodes de cryptage et se déroule en 4 étapes :

- le serveur SSH envoie sa clé publique en clair au client
- le client SSH crypte une clé de cryptage symétrique avec la clé qu'il vient de recevoir
- le client SSH envoie la clé symétrique cryptée au serveur SSH qu'il décrypte avec sa clé privée
- le client et le serveur peuvent se connecter

#### 3. Installation d'Openssh et utilisation de SSH

On vérifie la présence des paquets ssh sur US3 :

| root@us3: # apkg –i   grep –i ssn               |                               |       |                           |
|-------------------------------------------------|-------------------------------|-------|---------------------------|
| ii lib <mark>ssh</mark> -4:amd64                | 0.9.3–2ubuntu2.1              | amd64 | tiny C <mark>SSH</mark> l |
| ibrary (OpenSSL flavor)                         |                               |       |                           |
| ii open <mark>ssh</mark> -client                | 1:8.2p1-4ubuntu0.2            | amd64 | secure shell              |
| (SSH) client, for secure access t               | o remote machines             |       |                           |
| ii open <mark>ssh</mark> -server                | 1:8.2p1-4ubuntu0.2            | amd64 | secure shell              |
| (SSH) server, for secure access f               | rom remote machines           |       |                           |
| ii open <mark>ssh</mark> –sftp–server           | 1:8.2p1-4ubuntu0.2            | amd64 | secure shell              |
| (SSH) sftp server module, for SFT               | P access from remote machines |       |                           |
| ii <mark>ssh</mark> -import-id                  | 5.10-Oubuntu1                 | all   | securely ret              |
| rieve an <mark>SSH</mark> public key and instal | l it locally                  |       |                           |

Le service est lancé :

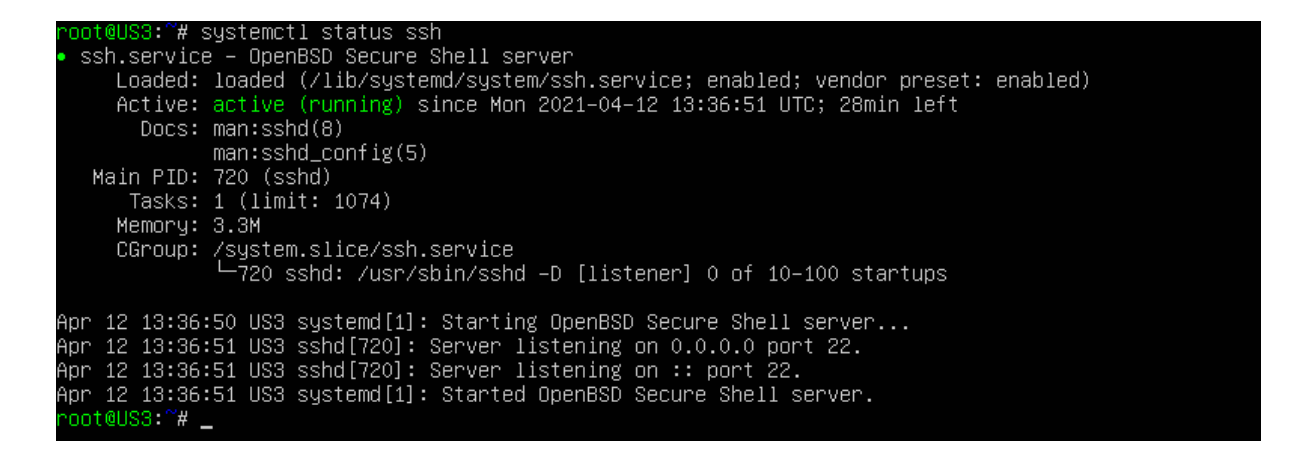

#### 3.1. Authentification par mot de passe

On décommente et on positionne la directive **PermitRootLogin** à **yes** dans le fichier */etc/ssh/sshd\_config* afin de pouvoir se connecter en root :

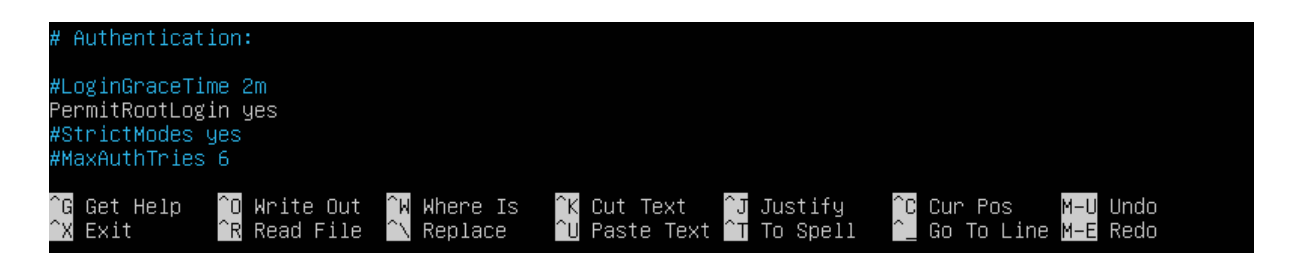

On redémarre le service ssh.

## Depuis UD1, on établit une connexion ssh à l'aide de la commande *ssh root@192.168.3.253* :

| root@DS1:~#ssh root@192.168.3.253<br>The authenticity of host '192.168.3.253 (192.168.3.253)' can't be established.<br>ECDSA key fingerprint is SHA256:TrkPg3ThwqJBbWG67YKRU+6f/83n7LB99fAmU7u5+Tk.<br>Are you sure you want to continue connecting (yes/no)? yes<br>Warning: Permanently added '192.168.3.253' (ECDSA) to the list of known hosts.<br>root@192.168.3.253's password: _                               |  |  |  |  |  |
|----------------------------------------------------------------------------------------------------|--|--|--|--|--|
| The authenticity of host '192.168.3.253 (192.168.3.253)' can't be established.<br>ECDSA key fingerprint is SHA256:TrkPg3ThwqJBbWG67YKRU+6f/83n7LB99fAmU7u5+Tk.<br>Are you sure you want to continue connecting (yes/no)? yes<br>Warning: Permanently added '192.168.3.253' (ECDSA) to the list of known hosts.<br>root@192.168.3.253's password:<br>Welcome to Ubuntu 20.04.2 LTS (GNU/Linux 5.4.0–66–generic x86_64) |  |  |  |  |  |
| <pre>* Documentation: https://help.ubuntu.com * Management: https://landscape.canonical.com * Support: https://ubuntu.com/advantage</pre>                                                                                                    |  |  |  |  |  |
| System information as of Mon Apr 12 13:20:49 UTC 2021                                                                                                    |  |  |  |  |  |
| System load:0.0Users logged in:1Usage of /:25.8% of 18.57GBIPv4 address for enp0s3:192.168.1.101Memory usage:21%IPv4 address for enp0s8:192.168.2.254Swap usage:0%IPv4 address for enp0s9:192.168.3.253Processes:105105105                                                                                                    |  |  |  |  |  |
| * Introducing self–healing high availability clusters in MicroK8s.<br>Simple, hardened, Kubernetes for production, from RaspberryPi to DC.                                                                                                    |  |  |  |  |  |
| https://microk8s.io/high–availability                                                                                                    |  |  |  |  |  |
| 28 updates can be installed immediately.<br>O of these updates are security updates.<br>To see these additional updates run: apt list —-upgradable                                                                                                    |  |  |  |  |  |
| The list of available updates is more than a week old.<br>To check for new updates run: sudo apt update<br>Failed to connect to https://changelogs.ubuntu.com/meta–release–lts. Check your Internet connection<br>or proxy settings                                                                                                    |  |  |  |  |  |
| Last login: Mon Apr 12 12:38:31 2021<br>root@US3:∼#                                                                                                    |  |  |  |  |  |
| root@US3:~# iptables –L –v<br>Chain INPUT (policy ACCEPT 0 packets, 0 bytes)<br>pkts bytes target prot opt in out source destination                                                                                                    |  |  |  |  |  |
| Chain FORWARD (policy ACCEPT 0 packets, 0 bytes)<br>pkts bytes target prot opt in out source destination                                                                                                    |  |  |  |  |  |
| Chain OUTPUT (policy ACCEPT 0 packets, 0 bytes)<br>pkts bytes target prot opt in out source destination<br>root@US3:~#                                                                                                    |  |  |  |  |  |

#### La connexion est établie.

On termine la connexion avec exit.

root@US3:~# exit logout Connection to 192.168.3.253 closed. root@DS1:~#\_

#### 3.2. Authentification par clés publique et privée du client

Sur DS1, on génère à l'aide de la commande *ssh-keygen -t dsa*, la paire de clés publique/privée pour l'algorithme **DSA** utilisé par **SSH2**.

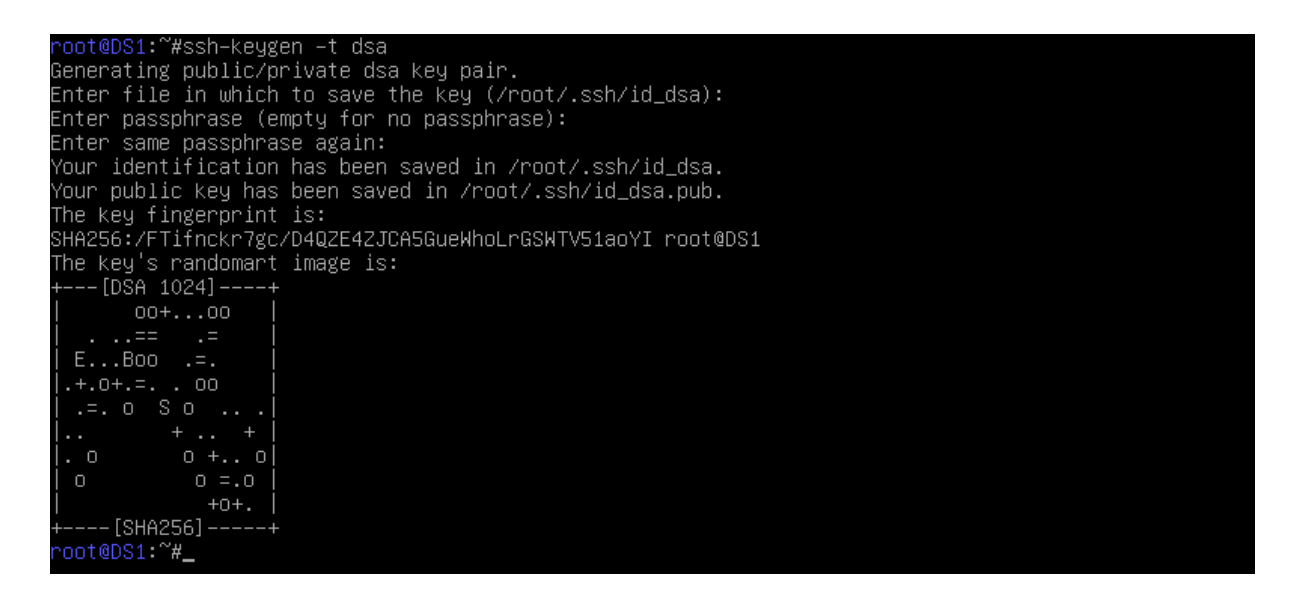

On génère une paire de clés avec l'algorithme RSA:

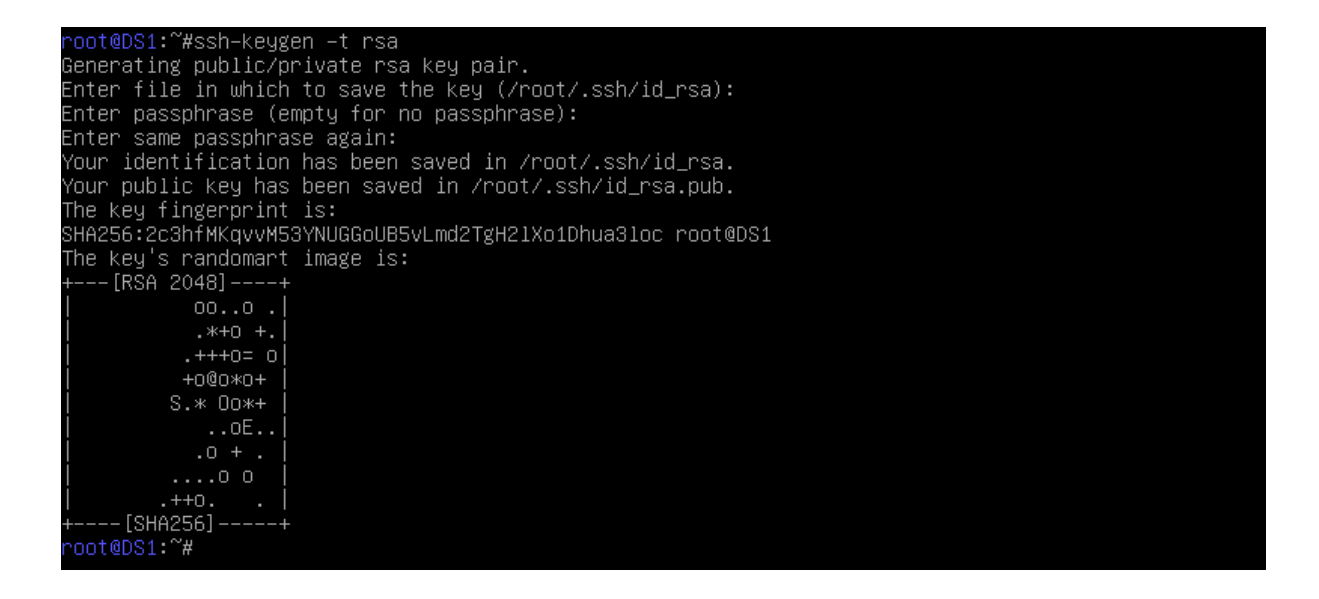

On vérifie la bonne création des fichiers :

| root@DS1:~#ls –al | .ssh      |            |       |             |  |  |
|-------------------|-----------|------------|-------|-------------|--|--|
| total 28          |           |            |       |             |  |  |
| drwx 2 root       | root 4096 | avril 12 : | 17:32 |             |  |  |
| drwx 4 root       | root 4096 | avril 12 : | 17:20 |             |  |  |
| -rw 1 root        | root 1413 | avril 12 : | 17:30 | id_dsa      |  |  |
| -rw−r−−r−− 1 root | root 598  | avril 12 : | 17:30 | id_dsa.pub  |  |  |
| -rw 1 root        | root 1856 | avril 12 : | 17:32 | id_rsa      |  |  |
| -rw−r−−r−− 1 root | root 390  | avril 12 : | 17:32 | id_rsa.pub  |  |  |
| -rw−r−−r−− 1 root | root 222  | avril 12 : | 17:20 | known_hosts |  |  |

Sur US3 on décommente la ligne **AuthorizedKeysFile** dans le fichier */etc/ssh/sshd\_config* :

# Expect .ssh/authorized\_keys2 to be disregarded by default in future. AuthorizedKeysFile .ssh/authorized\_keys .ssh/authorized\_keys2

#### On redémarre ssh.

Sur **DS1**, on enlève le # de commentaire dans le fichier */etc/ssh/ssh\_config* sur les lignes suivantes :

| # | StrictHostKeyChecking ask<br>IdentityFile ~/.ssh/id_rsa                                                               |
|---|----------------------------------------------------------------------------------------------------|
| # | IdentityFile ~/.ssh/id_dsa<br>IdentityFile ~/.ssh/id_ecdsa<br>IdentityFile ~/.ssh/id_ed25519<br>Port 22<br>Protocol 2 |

Nous allons pouvoir envoyer les clés publiques *id\_dsa.pub* et *id\_rsa.pub* depuis DS1 vers US3 :

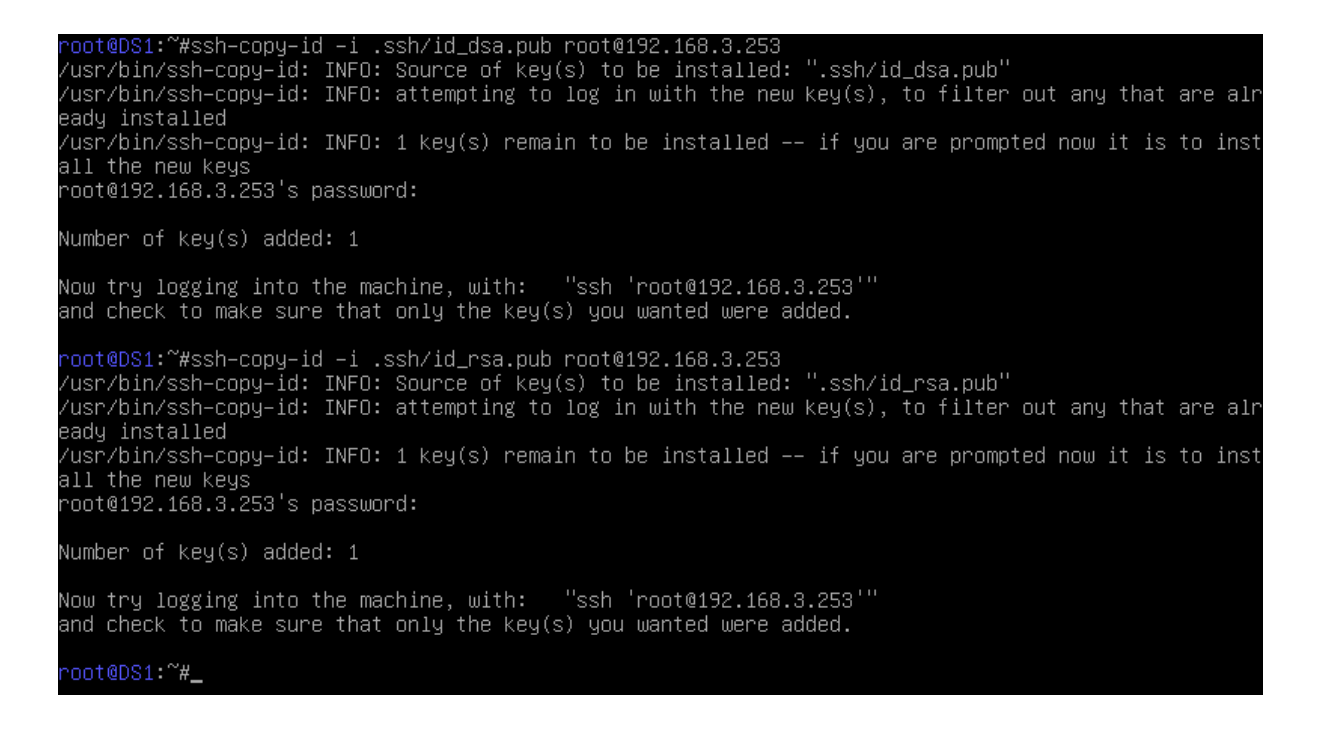

# Sur **US3**, on vérifie la présence dans le fichier /root/.ssh/authorized\_keys des clés publiques :

| root@US3:~# cd .ssh                                                                                          |
|----------------------------------------------------------------------------------------------------|
| rooteoss: 7.ssn# is -i                                                                                       |
| luidi o                                                                                                    |
| -rw I root root 2184 Hpr 12 13:43 authorize <u>u_keys</u>                                                    |
| -rw-r-r-r- i rout rout zzz Mar ii 15.56 Known_nosts                                                          |
| root@US3: 7.ssh# cat author12ed_keys                                                                         |
| ssh-dss AAAAB3Nzau1kc3MAAAUBAJUP8k/Q91E6vUx1Sc1cnfPJKVdRVC5jt/tJA2NTpHnbdbbAtj+xTMY3D6VR8CJrUHPqUZCd         |
| mXR++9DIj46z101YtjvAJpqyKRxH2CI5+/0y5p9R3I0P95JERqxmbQz8c0UDEx7OwyTxgQTo4PjDWNTP1FKxXuy1DSGjZJK/pdIx         |
| AAAAFQD6Ju/PRSPeqoX7Oh4E2FI0vNMNIQAAAIBy8qIaOpf81NgShWLpu+WQYIMJw55I/wN†eGr+CKojPbyFKZuKEj6Pt2W8DEqb         |
| MuygOsfIN1NJiaXVYrAjZeFzpmeg9tjHbN+GDbjqiEKCTynGOsXQoANt/PL1/c/WsKHPgQ6Iqtlfj9WFGDyZwlrQLr9SB1x89f2F         |
| KLRyGIjtCwAAAIA7qjiIwENVqEqO5dHO2qpFTAO5aqbXQba9ysE9ttibp5mBRzJob9UmpfZv3C5gcOuEd9tFg1wyQESR4iSFEKbK         |
| +zOOEWCXLVmMxgFBjlzVc/omHl7fuTtVbO5UGBGM4pp+GcfvafFR284ONYAoKXbw6OMH7CBEQgmfVmAfoYAG7A== root@DS1            |
| ssh—dss_AAAAB3NzaC1kc3MAAACBAJCP8k/Q91E6vUx1Sc1cnfPJKvdRVc5jt/tJA2NTpHhbdDbAtj+XTWY3D6VR8CJrUHPq0zCd         |
| mXRf+9DIj46z101YtjvAJpqyKRxH2CI5+/0y5p9R3I0P95JERqxmbQz8c0UDEx7OwyTxgQTo4PjDWNTPiFKxXuyIDSGj2JK/pd1x         |
| AAAAFQD6Ju/PRSPeqoX7Dh4E2FI0vNMNIQAAAIBy8qIaOpf81NgShWLpu+WQYIMJw55I/wNfeGr+CKojPbyFKZuKEj6Pt2W8DEqb         |
| <u>MuygOsfIN1NJiaXVYrAjZeFzp</u> meg9tjHbN+GDbjqiEKCTynGOsXQoANt/PL1/c/WsKHPgQ6Iqt1fj9WFGDyZwlrQLr9SB1x89f2F |
| KLRyGIjtCwAAAIA7qjiIWENVqEqO5dHO2qpFTAO5aqbXQba9ysE9ttibp5mBRzJob9Umpf2v3C5gcOuEd9tFg1wyQESR4iSFEKbK         |
| + <u>ZOĎEWCXLVmMxgFBjlzVc/omH</u> 17fuTtVbO5UGBGM4pp+GcfvafFR2840NYAoKXbw60MH7CBEQgmfVmAfoYAG7A== root@DS1   |
| ssh—dss_AAAAB3NzaC1kc3MAAACBAL9/c/nUcWMr0Ag5/10UGiocUwu2NiP+mlRfy/4oIcDEUvyEHpnMsP2M87LSxFWQ6J94KiwY         |
| mQiQItl9uCACpu9ZuEMuAQqPPMOCXO1AofBoMH7lFbÍO4oR5rKF7mCeY/PDM/jMjKWxMV/WTOCḃ+VOX3L/2ZifAMN8zsla+C4xod         |
| AAAAFOD+dYZk+L41Ez3rhiumQnQo8SBafQAAAIASzvbgH0xsLqwgD75CbC4abGvb+dh1/ZbnWaO14Xy52X4h7+QLyiOcB11cjxx8         |
| /vp1lEsA/cAeqvftRcZnE/w/Ng1MoUkAiWDUP9mH3NmZ8ksEngki8oo8CELd1tAXtwOpxquSgFD1xHUhnF7xWQ/HOr2worhcQalJ         |
| Y+WNZrZ5SwAAATAJi3BfTuXMZRTL8YFiun6J9poWkNxoO6T6J9t/Xbo+OtaXgFCLvWwitkPbRTdx2Urks8PEO7uPXYRfADpzGs/o         |
| GUVZg+12Gict7HETiJHY1EnCm+A0o9zTo+mcE7o0lEkISlABDoGgXxf97zRMZmIviUNmb47aREk13i7z9bS0PA==_coot@DS1            |
| ssh-rsa_AAAABB3WzaC1uc2EAAAADAQABAAABAAQCobzU8uFgMBBEtawToKdfsSrERsPPri5LGaBZ/9f49bb69w9dLOGa5AAVL8DaY       |
| nitonDYu12iXT25/cC97AVDtES03611E+u8MNLUWSBaiN98c05kSImYs/TWg8BfaYBtd8EXc71M6A0EXmT7DKMbwyN2Y+KWaXU6n         |
| A YGWDCMC8p2Er41sKpeT25T4600DTHpd00+9a60T43u/p2k5d16T0sptMqTYb7Ev0T0VuT1RT8CvC1mCdQT1t.H+0+KarpPE+rP         |
| VEDALXDWBzKI+rtuGZML++nWiOCa1DBBBiFKgKCaILBa7U10230RF6PaprVPSP1thiFtkm02KM2gY1PN_root@DS1                    |
|                                                                                                    |
|                                                                                                    |

## Depuis DS1 on se connecte à US3 avec ssh avec la passphrase :

| root@DS1:~#ssh root@192.168.3.253<br>Enter passphrase for key '/root/.ssh/id_rsa':<br>Welcome to Ubuntu 20.04.2 LTS (GNU/Linux 5.4.0–66-generic x86_64)                                                                             |  |  |  |  |  |  |
|----------------------------------------------------------------------------------------------------|--|--|--|--|--|--|
| <pre>* Documentation: https://help.ubuntu.com * Management: https://landscape.canonical.com * Support: https://ubuntu.com/advantage</pre>                                                                                           |  |  |  |  |  |  |
| System information as of Mon Apr 12 13:46:24 UTC 2021                                                                                                    |  |  |  |  |  |  |
| System load:0.0Users logged in:1Usage of /:25.8% of 18.57GBIPv4 address for enp0s3:192.168.1.101Memory usage:22%IPv4 address for enp0s8:192.168.2.254Swap usage:0%IPv4 address for enp0s9:192.168.3.253Processes:106                |  |  |  |  |  |  |
| * Introducing self–healing high availability clusters in MicroK8s.<br>Simple, hardened, Kubernetes for production, from RaspberryPi to DC.                                                                                          |  |  |  |  |  |  |
| https://microk8s.io/high-availability                                                                                                    |  |  |  |  |  |  |
| 28 updates can be installed immediately.<br>O of these updates are security updates.<br>To see these additional updates run: apt list ––upgradable                                                                                  |  |  |  |  |  |  |
| The list of available updates is more than a week old.<br>To check for new updates run: sudo apt update<br>Failed to connect to https://changelogs.ubuntu.com/meta–release–lts. Check your Internet connection<br>or proxy settings |  |  |  |  |  |  |
| Last login: Mon Apr 12 13:20:51 2021 from 192.168.3.1<br>root@US3:~# _                                                                                                    |  |  |  |  |  |  |

On ferme la connexion avec exit :

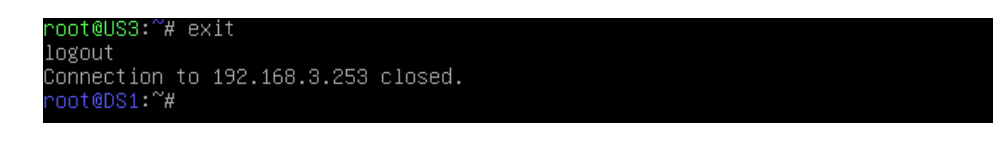

On saisit sur **DS1** les commandes *ssh-agent /bin/bash* et *ssh-add*. L'agent SSH nous demande la passphrase :

root@DS1:~#ssh-agent /bin/bash root@DS1:~#ssh-add Enter passphrase for /root/.ssh/id\_rsa: Bad passphrase, try again for /root/.ssh/id\_rsa: Bad passphrase, try again for /root/.ssh/id\_rsa: Bad passphrase, try again for /root/.ssh/id\_rsa: Identity added: /root/.ssh/id\_rsa (root@DS1) Identity added: /root/.ssh/id\_dsa (root@DS1) root@DS1:~#

Nous n'avons plus besoin d'entrer la passphrase pour se connecter :

oot@DS1:~#ssh root@192.168.3.253 Welcome to Ubuntu 20.04.2 LTS (GNU/Linux 5.4.0–66–generic x86\_64) \* Documentation: https://help.ubuntu.com https://landscape.canonical.com \* Management: https://ubuntu.com/advantage \* Support: System information as of Mon Apr 12 13:50:38 UTC 2021 System load: 0.0 Users logged in: Usage of /: 25.8% of 18.57GB Memory usage: 22% IPv4 address for enp0s3: 192.168.1.101 IPv4 address for enp0s8: 192.168.2.254 Swap usage: IPv4 address for enp0s9: 192.168.3.253 Processes: \* Introducing self-healing high availability clusters in MicroK8s. Simple, hardened, Kubernetes for production, from RaspberryPi to DC. https://microk8s.io/high-availability 28 updates can be installed immediately. of these updates are security updates. To see these additional updates run: apt list --upgradable The list of available updates is more than a week old. To check for new updates run: sudo apt update Failed to connect to https://changelogs.ubuntu.com/meta-release-lts. Check your Internet connection or proxy settings ast login: Mon Apr 12 13:46:25 2021 from 192.168.3.1 oot@US3:~#